# COMMENT CREER UN COMPTE SIRE

## Etape 1:

Rendez-vous sur le site des Haras Nationaux <u>www.haras-nationaux.fr</u> et cliquez sur « créer un compte », en haut à gauche de l'écran.

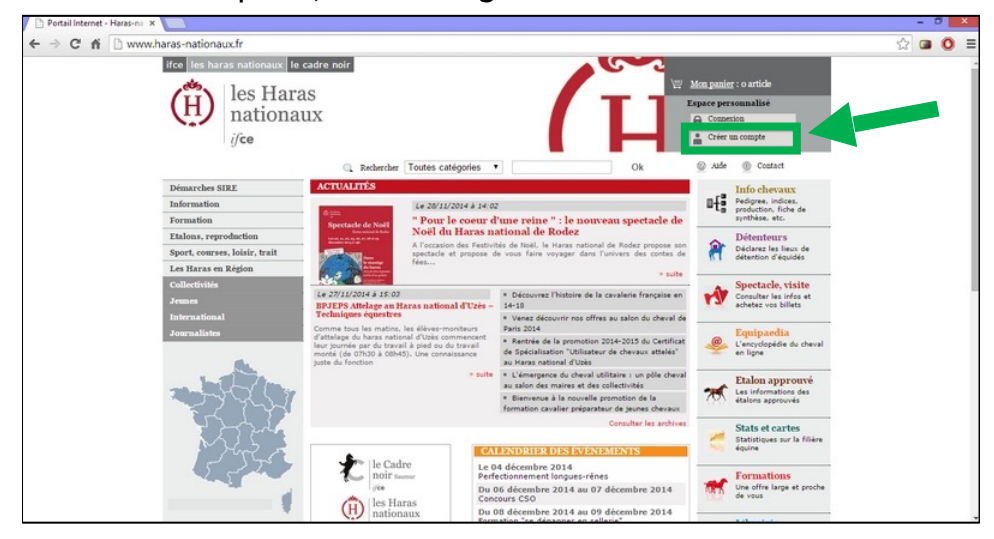

#### Etape 2 :

Remplissez les renseignements demandés. Attention à ne pas vous tromper dans l'adresse mail qui servira par la suite à valider le compte.

Cliquez sur continuer.

| (H) les Haras<br>nationaux                          |                                                                                                    |
|-----------------------------------------------------|----------------------------------------------------------------------------------------------------|
| Création de compte > In                             | nfos de connexion                                                                                                    |
| Choisissez vos informations de connexion qui vous s | erviront à chaque visite sur notre site.                                                                                                    |
| Identifiant* :                                      | Veciliez saisir un identifiant d'au-moins 6 caractères.<br>Les caractères acceptés sont les chiffren, les lettres, le souligné, le tiret, le point et l'arobase                                                                                     |
| Mot de passe* :                                     | Veuillez saisir un mot de passe de 8 caractères minimum.                                                                                                    |
| Confirmation du mot de passe* :                     | La confirmation doit correspondre au mot de passe saisi précédemment avec la même casse.                                                                                                    |
| E-mail* :                                           | Veuillez saisir une adresse e-mail valide                                                                                                    |
| Votre nom ou votre raison sociale* :                |                                                                                                    |
| Votre prénom :                                      |                                                                                                    |
|                                                     | Pour l'étape suivante, munissez-vous de la carte d'immatriculation d'un cheval qui vous appartient sur laquelle votre nom est<br>mentionné. Cela simplifiera votre création de compte si vous êtes enregistré comme propriétaire dans nos fichiers. |

#### Etape 3:

Renseignez les chevaux dont vous êtes propriétaire. Vous devez ajouter au moins un cheval pour réaliser le lien entre votre compte et les informations déjà présentes dans la base SIRE. Cliquez ensuite sur continuer.

| on Compte ×                                                                   |                                                                                                    |    | -   | 0 |
|-------------------------------------------------------------------------------|----------------------------------------------------------------------------------------------------|----|-----|---|
| C fi 🗋 s3.haras-nationaux.fr/modul                                            | epersonnecompte/creationcompte/reconnaissance                                                                                                    | 95 | 3 🖸 | 0 |
| (H) nationaux                                                                 |                                                                                                    |    |     |   |
| ifce                                                                          |                                                                                                    |    |     |   |
| . 500                                                                         |                                                                                                    |    |     |   |
| Création de comp                                                              | te > Reconnaissance automatique                                                                                                    |    |     |   |
|                                                                               |                                                                                                    |    |     |   |
| L'ifce détient peut être déjà des info<br>pouvez peut être nous fournir une c | mations vous concernant suite à des démarches administratives précédentes auprès du SIRE ou des achats de prestations ifce. Dans ce cas, vous<br>é de contrôle (voir ci-dessous) vous simplifiant la création de votre compte. |    |     |   |
|                                                                               |                                                                                                    |    |     |   |
|                                                                               |                                                                                                    |    |     |   |
| Vous êtes propriétaire d'un c                                                 | neval et le recto de la carte d'immatriculation est imprimé à votre nom ( Carte d'immatriculation papier uniquement, éditée                                                                                                    |    |     |   |
| après 1995)                                                                   |                                                                                                    |    |     |   |
| N° SIRE d'un de                                                               | Veuillez saisir le numéro SIRE d'un cheval dont vous êtes propriétaire                                                                                                    |    |     |   |
| vos chevaux* :                                                                |                                                                                                    |    |     |   |
|                                                                               |                                                                                                    |    |     |   |
| Date d'édition                                                                |                                                                                                    |    |     |   |
| carte* :                                                                      |                                                                                                    |    |     |   |
|                                                                               |                                                                                                    |    |     |   |
| <ul> <li>Vous détenez une clé tempor</li> </ul>                               | aire ou référence client qui vous a été envoyée par l'IFCE                                                                                                    |    |     |   |
| <ul> <li>Vous n'avez aucune de ces in</li> </ul>                              | formations, cliquez sur continuer                                                                                                    |    |     |   |
|                                                                               |                                                                                                    |    |     |   |
|                                                                               |                                                                                                    |    |     |   |
|                                                                               |                                                                                                    |    |     |   |
|                                                                               | << Précédent Annuler Continuer >>                                                                                                    |    |     |   |
|                                                                               |                                                                                                    | -  |     |   |

### Etape 4:

Terminez la création de votre compte en cliquant sur terminer. Un mail sera envoyé à l'adresse que vous avez saisie afin de valider le compte.

| 📄 Gestion Compte |                                                                                                    | - 0 ×    |
|------------------|----------------------------------------------------------------------------------------------------|----------|
| ← → C fi         | 1451017                                                                                                    | ☆ 🖬 🔕 ≡  |
|                  | H les Haras<br>nationaux<br>i/ce                                                                                                    |          |
|                  | Création de compte > Confirmation                                                                                                    |          |
|                  | votre demande de création de compte a bien été prise en considération. Un e-mail de confirmation vous a été envoyé à l'adresse suivante : deme.bonnin@wanadoo.fr |          |
|                  | Pour finaliser l'activation de votre compte, il vous faudra cliquer sur le lien qui vous est communiqué.                                                         |          |
| 2                | Cette activation est nécessaire avant votre première authentification et toute première utilisation de votre compte.                                             |          |
|                  |                                                                                                    | Terminer |
| 0                | Sinstitut Prançais du cheval et de l'équitation                                                                                                    |          |
|                  |                                                                                                    |          |

## Etape 5:

Validez votre compte en cliquant sur le lien présent dans le mail reçu. Vous arriverez sur la page suivante. Votre compte SIRE est créé.

| les Haras<br>nationaux<br>i/ce                                                 |
|--------------------------------------------------------------------------------|
| Création de compte > Activation                                                |
| Votre compte a bien été activé                                                 |
| Dès à présent, vous pouvez vous connecter sur notre portail en cliquant<br>Ici |
| © L'institut Français du cheval et de l'équitation                             |
|                                                                                |

#### Se connecter sur Excellence

Pour vous connecter sur <u>www.equides-excellence.fr</u>, cliquez sur « se connecter via SIRE » , en haut à gauche de l'écran.

|                                                                                                    | A Mon compl                                                                                                    | te CONCURRENT ORGANISATEUR                                                               |
|----------------------------------------------------------------------------------------------------|----------------------------------------------------------------------------------------------------|------------------------------------------------------------------------------------------|
| EQUIDÉS 🕹 EX                                                                                                    |                                                                                                    | SE CONNECTER VIA SIRE >                                                                  |
|                                                                                                    |                                                                                                    |                                                                                          |
| RÈGLEMENTS- CONCOURS RÉSL                                                                                                    |                                                                                                    | 2                                                                                        |
| RÈGLEMENTS- CONCOURS RÉSU<br>TROUVEZ VOTRE RÉSULTAT EN TROIS<br>Affinez votre recherche en utilisant les filtres ci-<br>dessous :                                          | 5 CLICS<br>10 CONCOURS RÉPONDENT À VOS CRITÈRE                                                                   | 25                                                                                       |
| RÈGLEMENTS- CONCOURS RÉSU<br>TROUVEZ VOTRE RÉSULTAT EN TROIS<br>Affinez votre recherche en utilisant les filtres ci-<br>dessous :<br>LIMITER LA RECHERCHE                  | 5 CLICS<br>10 CONCOURS RÉPONDENT À VOS CRITÈRE                                                                   | ES<br>Affichage : I≣Liste ♀Carte                                                         |
| RÈGLEMENTS- CONCOURS RÉSU<br>TROUVEZ VOTRE RÉSULTAT EN TROIS<br>Affinez votre recherche en utilisant les filtres ci-<br>dessous :<br>LIMITER LA RECHERCHE<br>à 10 concours | 5 CLICS<br>10 CONCOURS RÉPONDENT À VOS CRITÈRE                                                                   | ES<br>Affichage : I≣Liste ♀Carte                                                         |
| RÈGLEMENTS CONCOURS RÉSU<br>TROUVEZ VOTRE RÉSULTAT EN TROIS<br>Affinez votre recherche en utilisant les filtres ci-<br>dessous :<br>LIMITER LA RECHERCHE<br>à 10 concours  | 5 CLICS<br>10 CONCOURS RÉPONDENT À VOS CRITÈRE<br>08 MODÈLES ET ALLURES<br>Syndicat Hippique Percheron de la Niè | ES Affichage : Liste Q Carte O7 ModèLes et allures Union Nationale du Cheval de Trait Au |

Reportez l'identifiant et le mot de passe que vous avez choisis lors de l'étape 2 et cliquez sur « connexion » (si vous avez oublié votre mot de passe, cliquez sur « mot de passe oublié », un nouveau mot de passe vous sera envoyé par mail).

| les Haras<br>nationaux<br>i/ce                                                                                                    |                                                                                                    |
|----------------------------------------------------------------------------------------------------|----------------------------------------------------------------------------------------------------|
| Vous êtes nouveau ?<br>Créez votre compte en quelques clics et bénéficiez ainsi de tous les services :<br>• espace personnalisé<br>• démarches en ligne<br>• lifo chevaux<br>• formations en ligne<br>• question à un expert<br>Création de compte | Vous avez déjà un compte ?<br>Identifiant .<br>Mot de passe .<br>Connexion<br>Mot de passe oublié ?   Alde |
| SSL Secured<br>GlobalSign<br>Carter war war war war war war war war war wa                                                                                                    | ication GlobalSign.                                                                                        |

Vous serez automatiquement redirigé vers votre compte engageur. Vous pourrez ensuite compléter votre RIB, consulter la liste de vos équidés et de vos engagements.

En cas de problème, contactez l'IFCE par mail (<u>info@ifce.fr</u>), remplissez le formulaire de contact proposé par le site des Haras Nationaux (<u>http://aide.haras-nationaux.fr/index.php?id=3</u>) ou contactez la ligne directe d'assistance du site par téléphone (0892 70 23 19).